各位同学:

为给广大学生提供更便捷的学费、住宿费的缴费方式,避免现场排队等待,今年学校开通了移动终端缴费服务,请同学们按照如下方式及时、足额缴 纳各项费用。

首先需在农行网点开通掌上银行,其次在手机上下载农行掌上银行 APP。 (办理地点:农行长白支行 长白路1号 咨询电话;55825026)

注意:申请助学贷款的学生不要通过该途径缴费,由学校另行安排

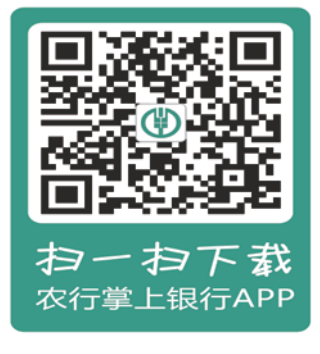

苹果手机需在 WiFi 状态下下载农行掌上银行

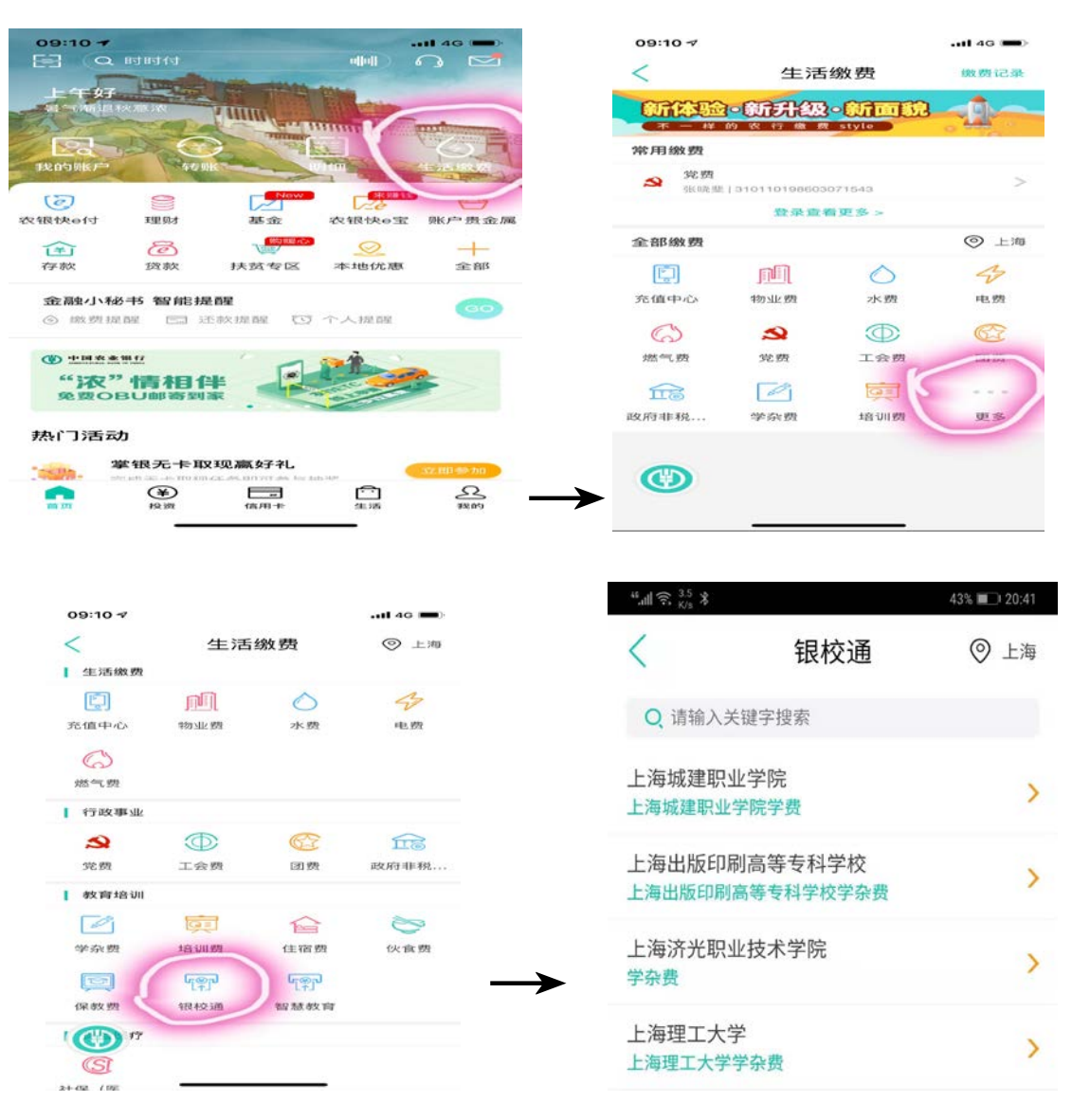

| 41% 💷 20:50           | 44. <sub>41</sub> 1 😤 4.9<br>8/8 | 43% 💷 20:41           |              | ŝ, <sup>115</sup> ≵ | <b>""∥</b> 奈 <sup>115</sup><br>8/s |
|-----------------------|----------------------------------|-----------------------|--------------|---------------------|------------------------------------|
| 银校通                   | <                                |                       |              |                     | 1                                  |
|                       |                                  |                       | 银校通          |                     | $\langle \rangle$                  |
| 7500.00元              | 5                                |                       |              |                     |                                    |
| 7500.00元              | 账单金额                             | 科学校学杂费                | 海出版印刷高等专     | 项目上                 | 激费项目                               |
| 上海出版印刷高等专科学校          | 繳費商户                             | 高等专科学校                | 上海出版印刷       | 单位                  | 收费单位                               |
| 上海出版印刷高等专科学校学杂费       | 缴费项目                             |                       |              |                     |                                    |
|                       | 学号                               | 请输入学号                 |              |                     | 묵                                  |
|                       | 姓名                               | 10 1007 10 0          | -            |                     | 2                                  |
| 账单名称 201909高等职业技术教育学费 |                                  | 2=14 1 44 0           |              |                     | ~                                  |
| 20290709              | 账单支付<br>截止日期                     | <b>调</b> 割入灶 <b>台</b> | 8-           |                     | 治                                  |
| 收费套类: 学杂费             |                                  | 诘输λ个性化缴费名称 法值         |              | 则夕                  | 费到夕                                |
| 201909                | 收费批次:                            | MACHID: 22-76         | HIDY CLITTLE | ,                   | AND                                |
| 高等职业技术教育学费            | 项目名称:                            | -                     | 0.55         | of Diaster          | ml                                 |
| 7500.00               | 应缴金额;                            | 房东家                   | 父母家          | : 我家                | 例:                                 |
| 0.00                  | 已缴金额:                            |                       |              |                     |                                    |
| 7500.00               | 欠缴金额:                            |                       | 请联系收款单位。     | 提示:如有疑问,            | 馨提示                                |
| 1额/账户余额/手续费仅供参考,支付金额以 | 2000 账单金<br>应付亚额为准。              |                       |              |                     |                                    |
| 合计: 7500.00元 鐵费       |                                  |                       | T_#          |                     |                                    |
|                       | $\triangleleft$                  |                       |              |                     |                                    |

版专线上学费缴纳步骤

输入学号、姓名后直接点击下一步,再点击"缴费"→ 输入6位银行卡密码 → 提交即可。

常见问题如下:

1. 请将定位选择为"<u>上海</u>"

2. 如显示无法转账,未绑定有效的安全认证设备等请按如下操作:

选择农行掌上银行初始页面右下角"我的" → 安全中心 "快 e 付设置" → 选择"签约"确定即可。

3. 如快 e 付设置的支付限额为 5000 元,请进行修改,提高限额,如无法修改的 学生需要带上本人身份证和银行卡至就近农行网点办理。

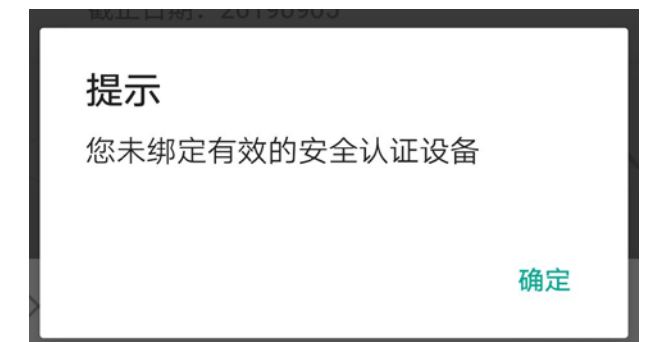